## Renouvellement de la licence pour la saison 2023-2024

Pour cette nouvelle saison, la Fédération Française d'Athlétisme a opéré quelques changements concernant les modalités de renouvellement de la licence.

# Il incombe désormais au licencié de remplir lui-même les informations dans le cadre du renouvellement de sa licence.

La mise en place de ce parcours de renouvellement se fait en 5 étapes qui vont vous être présentées ci-après. Chaque étape est obligatoire, le club ne peut pas le faire à votre place.

Deuxième nouveauté : la présentation d'un certificat médical pour les licenciés majeurs disparaît, y compris pour les licences compétitions. Il est remplacé par le **Parcours Prévention Santé**, cinquième et dernière étape du parcours. Le but ici est de sensibiliser et de faire prendre conscience des risques pour l'athlète.

#### Étape 0 = connexion à l'espace Licencié

Pour effectuer votre demande de renouvellement de licence, vous devez vous connecter sur votre espace licencié, à l'adresse suivante :

https://webservicesffa.athle.fr/Siffa-Acteur2/AppMain\_Login.aspx?ReturnUrl=%2fSiffa-Acteur2

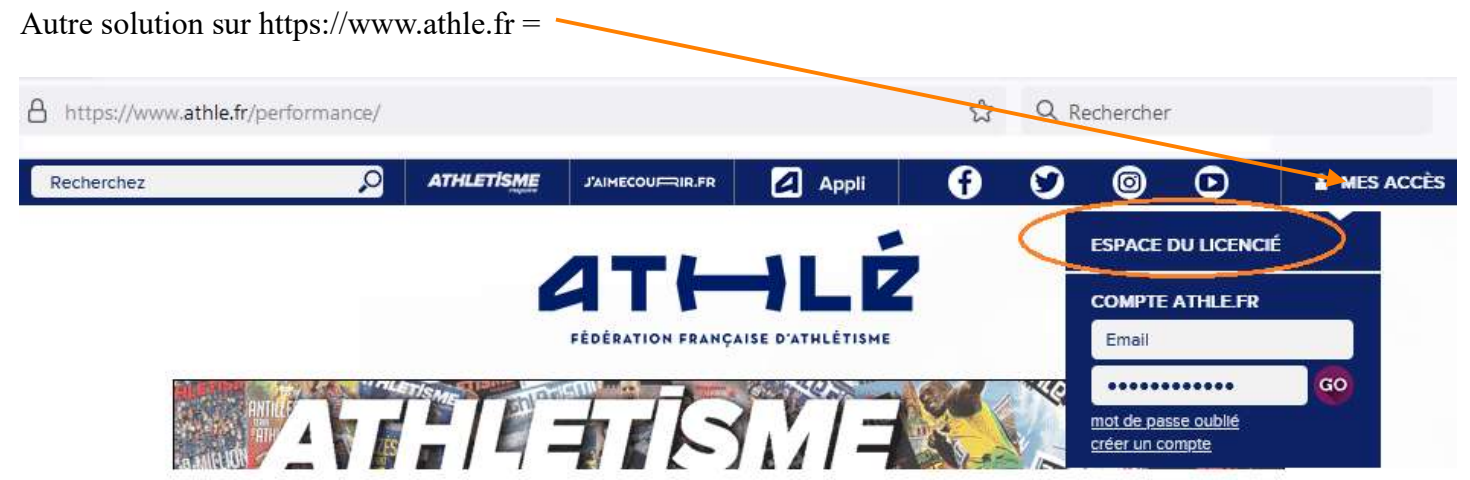

Vous devrez alors renseigner votre numéro de licence et votre mot de passe dans les cases correspondantes tels qu'il figuraient sur votre mail de prise de licence 2022/2023.

| at <b></b> ⊢LÉ                                                                     |                                    |
|------------------------------------------------------------------------------------|------------------------------------|
|                                                                                    | Si vous ne vous<br>mesure de vous  |
| Bienvenue dans<br>Mon Espace ATHLE                                                 | (pas avant le 1                    |
| (n° licence/pass j'aime courir) Code d'accès : : : : : : : : : : : : : : : : : : : | (attention à bie<br>renseignée sur |
| Mot de passe oublié ? Annuler Valide                                               | r saison 2023-2024                 |

Si vous ne vous souvenez pas de vos codes, votre club sera en mesure de vous les faire envoyer par mail, via SI-FFA

(pas avant le 1er septembre 2023)

attention à bien vérifier avec le club que l'adresse mail enseignée sur SI-FFA soit toujours celle que vous utilisez)

Page - 1 -

Une fois sur la page d'accueil de votre espace licencié, cliquez sur le menu «Renouvellement Licence 2023-2024»

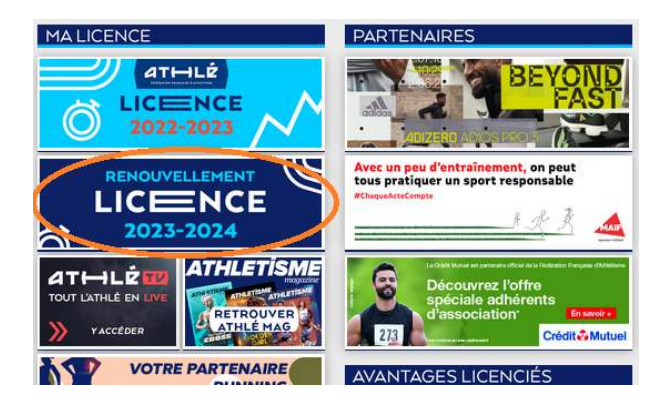

#### Étape 1 = Avant propos

|      | Menu LICENCE |                                                                                                    |                                                                                                   |                          |                 |                        |  |
|------|--------------|----------------------------------------------------------------------------------------------------|---------------------------------------------------------------------------------------------------|--------------------------|-----------------|------------------------|--|
| 1/5  | Avant propos |                                                                                                    | Identité                                                                                          | Assurance & Code Ethique | Mes préférences | Questionnaire de Santé |  |
| Avar | nt propos    |                                                                                                    |                                                                                                   |                          |                 |                        |  |
|      |              |                                                                                                    | LA SAISON                                                                                         |                          |                 |                        |  |
|      |              |                                                                                                    | Vous allez remplir ce formulaire pour la saison 2024 (licence valide du 01/09/2023 au 31/08/2024) |                          |                 |                        |  |
|      |              | Si vous souhaitez encore prendre une licence cette saison, merci de vous rapprocher directement de votre club<br>et de ne pas saisir ce formulaire.   |                                                                                                   |                          |                 |                        |  |
|      |              | LE CLUB                                                                                                    |                                                                                                   |                          |                 |                        |  |
|      |              | Le choix de votre prochain club (ce choix n'est pas définitif et pourra être modifié)                                                                 |                                                                                                   |                          |                 |                        |  |
|      |              | <sup>●</sup> Je souhaite <u>rester</u> dans mon club.<br>○ Je souhaite <u>changer</u> de club pour ma prochaine licence OU je n'ai pas encore décidé. |                                                                                                   |                          |                 |                        |  |
|      |              |                                                                                                    |                                                                                                   |                          |                 |                        |  |
|      |              |                                                                                                    |                                                                                                   | 🛛 Annuler 🗸 🗸            | alider          |                        |  |

Vous devez choisir entre *rester dans son club* ou *changer de club/ne pas encore savoir*.

Pour effectuer une modification, cliquez sur **modifier**.

Lorsque vous avez terminé la modification, cliquez sur valider, un récapitulatif apparaîtra alors et vous pourrez cliquer sur suivant pour passer à l'étape 2.

### Étape 2 = Identité

Vérifiez les informations présentes et corrigez d'éventuelles erreurs ou changements (*certaines cases sont grisées, elles ne sont donc pas modifiables. En cas d'erreur sur ces cases-là, rapprochez-vous de votre club*).

| identite             |                                                                                               |
|----------------------|-----------------------------------------------------------------------------------------------|
|                      |                                                                                               |
|                      | ETAT CIVIL                                                                                    |
|                      |                                                                                               |
| Nom                  |                                                                                               |
| Prénom               |                                                                                               |
| Date de naissance    |                                                                                               |
| Sexe                 | Homme                                                                                         |
| Nationalite          | FKANCE                                                                                        |
| Nom de Naissanes     |                                                                                               |
| Pays de Naissance    | ERANCE Y                                                                                      |
| r ays de harssande : | (FRANCE C)                                                                                    |
| Ville de Naissance   | : saisir code postal ou nom de votre ville de naissance dans l'outil de recherche ci dessous. |
|                      | Rechercher                                                                                    |
|                      |                                                                                               |
|                      | les champs grisés ne sont pas modifiables                                                     |
|                      | Pour toute demande de modification veuillez vous rapprocher de votre club.                    |
|                      | COORDONNEES                                                                                   |
|                      |                                                                                               |
| eMail                |                                                                                               |
| Tél. mobile          |                                                                                               |
|                      | ADDESSE                                                                                       |
|                      | , inclusion                                                                                   |
| Téléphone fixe       |                                                                                               |
| Ligne 1              |                                                                                               |
| Ligne 2              |                                                                                               |
| Ligne 3              |                                                                                               |
| Pays                 | RANCE *                                                                                       |
| Code postal          | 38260                                                                                         |
| Ville                | LA COTE SAINT ANDRE                                                                           |
|                      |                                                                                               |
|                      |                                                                                               |
|                      | 🔀 Annuler 🔍 Valider                                                                           |
|                      |                                                                                               |

*Important* : Veillez à bien contrôler l'adresse mail indiquée. Ce sera celle à laquelle vous recevrez <u>l'attestation de licence et celle qu'utilisera le club pour communiquer avec vous</u>.

N'oubliez pas de valider

Étape 3 = Assurance & Code Éthique

| Menu LICENCE                                                                                                    |             |                       |                          |                                            |                        |
|----------------------------------------------------------------------------------------------------|-------------|-----------------------|--------------------------|--------------------------------------------|------------------------|
| 5 Avant propos                                                                                                    |             | Identité              | Assurance & Code Ethique | Mes préférences                            | Questionnaire de Santé |
| Assurance & Code Ethique                                                                                                    |             |                       |                          |                                            |                        |
|                                                                                                    | L'ASSURANCE |                       |                          |                                            |                        |
|                                                                                                    |             | Notice Responsabilité | Civile 2023-2024         | Notice Individuelle Accident et Assistance | <u>e 2024</u>          |
| Je déclare avoir pris connaissance des conditions d'assurance de la FFA<br>Si je suis déjà assuré par un assureur autre que celui la FFA, je déclare tout de même<br>avoir pris connaissance des conditions d'assurance qu'elle propose. |             |                       |                          |                                            |                        |
|                                                                                                    |             |                       |                          |                                            | •                      |
| Je déclare ne pas vouloir prendre l'Individuel Accident (option de base) que propose la FFA                                                                                                    |             |                       |                          |                                            |                        |
|                                                                                                    |             |                       |                          |                                            |                        |
| Code d'Ethique et de Déontologie                                                                                                    |             |                       |                          |                                            |                        |
| Je déclare avoir pris connaissance du Code d'Ethique et de Décontologie de la FFA                                                                                                    |             |                       |                          |                                            |                        |
| Merci d'informer la FFA que vous avez pris connaissance du Code d'Ethique et de Déontologie                                                                                                    |             |                       |                          |                                            |                        |
|                                                                                                    |             |                       |                          |                                            |                        |
|                                                                                                    |             |                       | 🛛 Annuler 🖌              | /alider                                    |                        |

Cochez obligatoirement les deux cases comme ci-dessus (<u>ne pas cocher</u> « ... ne pas vouloir prendre l'individuel accident »)

N'oubliez pas de valider

### Étape 4 = Mes préférences

Cette partie concerne ce que vous souhaitez recevoir en termes de communication de la FFA. Dans cette partie, vous allez également pouvoir définir votre pratique principale (menu déroulant).

| Menu LICENCE                                                                                                    |                   |                                       |                                          |                            |                        |  |
|----------------------------------------------------------------------------------------------------|-------------------|---------------------------------------|------------------------------------------|----------------------------|------------------------|--|
| 4/5                                                                                                    | Avant propos      | Identité                              | Assurance & Code Ethique                 | Mes préférences            | Questionnaire de Santé |  |
| Mes préfére                                                                                                    | les préférences   |                                       |                                          |                            |                        |  |
|                                                                                                    |                   |                                       |                                          |                            |                        |  |
|                                                                                                    |                   |                                       | COMMUNICATION P                          | TA                         |                        |  |
|                                                                                                    |                   | J'accepte de recevoir les information | tions officielles de la FFA pour profite | r pleinement de mon sport. |                        |  |
|                                                                                                    |                   | l'amente de recevoir les avantas      | es licenciés des nortenoires sélection   | nés par la FFA             |                        |  |
|                                                                                                    |                   |                                       |                                          | nes parterris.             |                        |  |
| Vos préférences pourront être ajustées à tout moment en cliquant sur « se désinscrire » en bas de nos e-mailings. |                   |                                       |                                          |                            |                        |  |
|                                                                                                    |                   |                                       | MA PRATIQUE                              |                            |                        |  |
| Pratique principale : Condition physique / Athléfit 💙                                                             |                   |                                       |                                          |                            |                        |  |
|                                                                                                    |                   | Cross-country                         | Condition physiqu                        | e / Athlé'fit              | Course sur route       |  |
|                                                                                                    | Pratique secondai | re : Demi-fond                        | Epreuves combiné Marcha Nardiaus         | es                         | Lancers Seriet / Heier |  |
|                                                                                                    |                   | Sauts                                 | Trail & Montagne                         |                            | O Sprint / Hales       |  |
|                                                                                                    |                   |                                       |                                          |                            |                        |  |
| _                                                                                                    |                   |                                       |                                          |                            |                        |  |
|                                                                                                    |                   |                                       | 🕺 Annuler 🛛 🗹                            | Valider                    |                        |  |
|                                                                                                    |                   | <b>N T 1</b>                          | 1 1 1                                    | • 1                        |                        |  |

N'oubliez pas de valider

#### Étape 5 = Questionnaire de Santé

Il vous est demandé de bien lire attentivement chaque question et de réfléchir à la réponse que vous devez fournir.

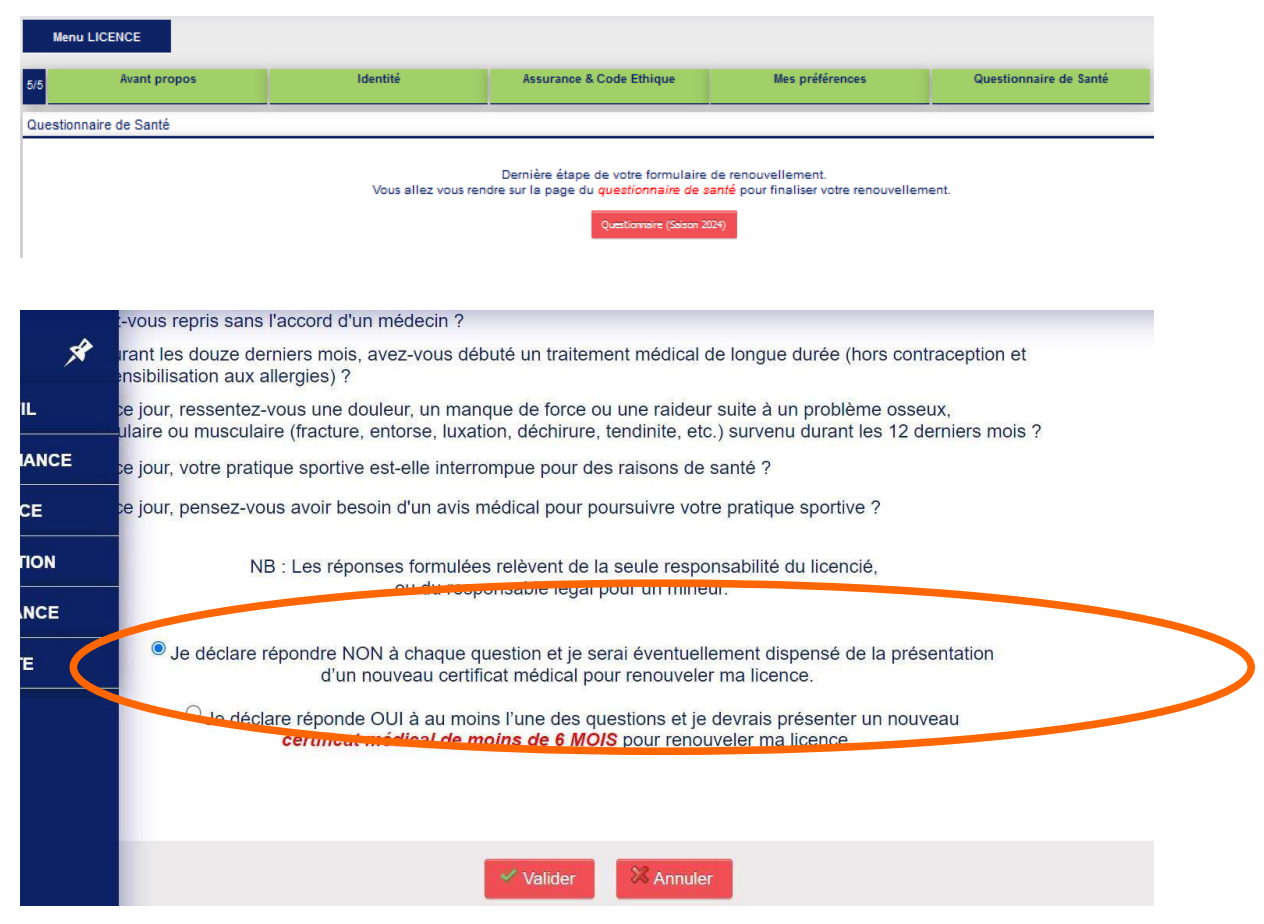

Une fois que cela sera fait, vous pourrez choisir de cocher une des deux cases présentes en bas de votre écran.

#### N'oubliez pas de valider

Le Parcours Renouvellement de Licence est terminé comme vous l'indique le message en rouge en haut de votre écran.

Le club validera ensuite votre demande de renouvellement après le paiement de votre cotisation et vous recevrez le mail de votre licence de la part de la FFA (e-licence).

Vous serez alors pleinement licencié sans autres démarches.

Conservez <u>toutes les informations de connexion</u> pour d'éventuelles corrections et n'oubliez pas d'informer le club des changements opérés.